Directions: Importing Assessment Data from Anthology Rubrics into Anthology Outcomes (Updated September 2021)

If your faculty member has evaluated student(s) on a program learning outcome using Anthology Rubrics and <u>added you as an evaluator</u>, you can import their data. In this case, the faculty member does not need to login to Anthology Outcomes. See "Accessing Program Level Assessment in Anthology Outcomes" section above. At Step 5, when you select the "Assessment" box, the assessment template will pop up. You must select "Individual Student Scores" to be presented with the option to import a rubric.

| Program Learning Outcomer                                                                                                    | A Taxonomy                                                                                                    | P                                                                                                    |
|----------------------------------------------------------------------------------------------------|----------------------------------------------------------------------------------------------------|----------------------------------------------------------------------------------------------------|
| a riogram ceanning outcomes                                                                                                    | s secondarily ar currendarilla                                                                                                    | -                                                                                                    |
| Ferm: Fall 2021 🗸                                                                                                    | < Back to List                                                                                                    | Term Longitudinal                                                                                                    |
| 3.                                                                                                    |                                                                                                    | AGGREGATED RESULT                                                                                                    |
| Equity and Inc                                                                                                    |                                                                                                    |                                                                                                    |
| he student will be able to demo                                                                                                    | onstrate the awareness, attitude, knowledge                                                                                                    | and skills required to equitably                                                                                                    |
| ngage and include people from                                                                                                    | n different local and global cultures.                                                                                                    |                                                                                                    |
| Apply 🔺 Nonfunctional Verb                                                                                                    | b(s) 🚂 Mastered                                                                                                    |                                                                                                    |
|                                                                                                    |                                                                                                    |                                                                                                    |
| OVID-19 Notes                                                                                                    |                                                                                                    |                                                                                                    |
|                                                                                                    |                                                                                                    |                                                                                                    |
| Create Measure                                                                                                    |                                                                                                    |                                                                                                    |
|                                                                                                    |                                                                                                    |                                                                                                    |
| Signature Assignment Rubric C                                                                                                    | 810.3                                                                                                    | Measure Category                                                                                                    |
| Inter a brief name or title to idensify th                                                                                                    | this measure (e.g., Writing Assignment #1, Final Exar                                                                                                    | m, Optional: Select the best subgory to describe your measure.                                                                                                    |
| etc.3                                                                                                    |                                                                                                    |                                                                                                    |
|                                                                                                    |                                                                                                    |                                                                                                    |
| Result Type *                                                                                                    |                                                                                                    |                                                                                                    |
| Result Type *                                                                                                    | Ť                                                                                                    | 2                                                                                                    |
| Result Type *<br>Total /                                                                                                    | Achievement Levels                                                                                                    | Individual Student Scores     Record individual structure the analysis of each structure                                                                                                    |
| Result Type *<br>Total /<br>Enter the number of studer                                                                                                    | Achievement Levels<br>ants who met or did not meet the outcome.                                                                                                    | ع<br>Individual Student Scores<br>Record individual scores by entering the results of each student.                                                                                                    |
| Result Type *<br>Total /<br>Enter the number of studer<br>ielect the appropriate way to record or                                                                                                    | C<br>Achievement Levels<br>Achievement Levels<br>Inst who met or did not meet the outcome.                                                                                                    | ₹<br>Individual Student Scores<br>Record individual scores by entering the results of each student.                                                                                                    |
| Result Type *<br>Total /<br>Enter the number of studer<br>Select the appropriate way to record in<br>Scale Type                                                                                                    | Achievement Levels Inst who met or slid not meet the outcome.      O results for this assessment.                                                                                                    | A<br>Individual Student Scores<br>Record individual scores by entering the results of each student.                                                                                                    |
| Result Type *<br>Total /<br>Enter the number of studer<br>lefect the appropriate way to record in<br>Scale Type<br>Ostandard @Cass/Fail                                                                                           | Achievement Levels<br>Achievement Levels<br>Ints who met or did not meet the outcome.                                                                                                    | A<br>Individual Student Scores<br>Record individual scores by entering the results of each student.                                                                                                    |
| Result Type *<br>Total /<br>Enter the number of studer<br>Select the appropriate way to record in<br>Scale Type<br>Distandard @ <u>Rass/Fail</u><br>Distandard @ <u>Rass/Fail</u>                                                 | Achievement Levels<br>Ints who met or did not meet the outcome.                                                                                                    | A<br>Individual Student Scores<br>Record individual scores by entering the results of each student.                                                                                                    |
| Result Type *<br>Total i,<br>Enter the number of studer<br>Scale the appropriate way to recard in<br>Scale Type<br>Scale Type<br>Scale to the type of scale.<br>Thresholds *                                                      | Achievement Levels Inst who met or did not meet the outcome.                                                                                                    | ▲<br>Individual Student Scores<br>Record individual scores by entering the results of each student.<br>●                                                                                                    |
| Result Type *<br>Total /<br>Enter the number of studer<br>Select the appropriate way to record in<br>Scale Type<br>Scale Type<br>Scale the type of scale.<br>Thresholds *<br>Minimum Score *                                      | Achievement Levels Inst who mer or did not meet the outcome.                                                                                                    | Lindividual Student Scores<br>Record individual scores by entering the results of each student                                                                                                    |
| Result Type *<br>Total ,<br>Enter the number of studer<br>inters the appropriate way to recard in<br>Scale Type<br>Scandard @easyFail<br>inters the type of scale.<br>Thresholds *<br>dinimum Score *                             | Addievement Levels Inst who mes or did not mest the outcome.                                                                                                    | Individual Student Scores Record individual scores by entering the results of each student      Note:      Note:                                                                                                    |
| Total i<br>Total i<br>Enter the number of stude:<br>Enter the appropriate way to recard in<br>Scale Type<br>Standard & Beass/Fait<br>Intersholds *<br>Intersholds *                                                               | Achievement Levels Instruction of the outcome.  Presults for this assessment.  Action of this assessment.  Action of the assessment.  Action of the assessm | A<br>Individual Student Scores<br>Record individual scores by entering the results of each student.                                                                                                    |
| Result Type *<br>Total /<br>Enter the number of stude<br>Select the appropriate way to recard in<br>Scale Type<br>@Cass/Fail<br>Select the type of scale.<br>[Thresholds *<br>Vinimum Score *                                     | Achievement Levels Achievement Levels Intravion met or old not meet the outcome.                                                                                                    | A<br>Individual Scudent Scores<br>Record individual scores by entering the results of each student.<br>Note:<br>Note::<br>Note:<br>Note:<br>Note:<br>Note: |
| Result Type *<br>Total /<br>Enter the number of stude<br>latest the appropriate way to record in<br>iscale Type<br>Distandard @Gass/Fail<br>listest the type if Julia<br>Phresholds *<br>dinimum Score *                          | Achievement Levels Insta who met or did not meet the outcome.      O     results for this assessment.      Met (Pass) *      Met (Pass) *      es for each of the following achievement level thread                                                                                                    | A<br>Individual Student Scores<br>Record Individual scores by entering the results of each student.                                                                                                    |
| Total :<br>Total :<br>Enter the number of stude<br>enter the appropriate way to record in<br>icale Type<br>Standard Bess(Tail<br>elect the type of suite.<br>Thresholds *<br>Allnimum Score *<br>ner the minimum score/percentage | Achievement Levels Achievement Levels Inst who met or did not meet the outcome.                                                                                                    | Individual Student Scores Record Individual scores by entering the results of each student      Record Individual scores by entering the results of each student      To 100      Maximum Score *      To     to     t                                                                                                    |

When you fill in your selections and hit "submit," you will see the assessment added as shown in the example below:

| 3. Edit Edit The student will be able to demonstrate the awareness, attitude, knowledge and skills required to equitab engage and include people from different local and global cultures. Apply Anonfunctional Verb(s) #Mastered | EVALUATED RESULT<br>Signature<br>Assignment Rubric I | Latest +<br>PLO 3 |
|----------------------------------------------------------------------------------------------------|------------------------------------------------------|-------------------|
| COVID-19 Notes                                                                                                    |                                                      |                   |
| Assessments                                                                                                    | Import Assessment Create                             | Assessment        |
| Signature Assignment Rubric PLO 3 (tdi)                                                                                                    | I Add Results                                        | 0 💼               |

Click on "Add Results." From the pop-up box, choose "Anthology Rubrics Import."

|                                                                          |                                                                                                    |                                                                                    | v Mode: Full Sit |
|--------------------------------------------------------------------------|----------------------------------------------------------------------------------------------------|------------------------------------------------------------------------------------|------------------|
| Import from LMS<br>Browse and select assessment<br>results from your LMS | Anthology Rubrics Import<br>Record individual student results<br>from assessments/assignments<br>scored in Rubrics | Manual Entry<br>Manually add students (or import a<br>roster) and add their scores |                  |
|                                                                          |                                                                                                    |                                                                                    | Term             |

You will now see all the Rubrics that have been shared with you by your faculty – as well as any you personally created. Choose the one you want to import from the list, by selecting the corresponding radio button. You can scroll down, using the scroll bar, if your list is long.

| e                                                            | Filter by Creation Term  |  |
|--------------------------------------------------------------|--------------------------|--|
| ssessments                                                   | ~                        |  |
| D Learning Outcomes 5: Professionalism, Ethics, and Values ( | 6 Entries)               |  |
| O Peer Teaching Evaluation Form (1 Entries)                  |                          |  |
| 2020SP CHEM 101 PLO1 (0 Entries)                             |                          |  |
| O Creative Thinking (0 Entries)                              |                          |  |
| O Peer Teaching Evaluation Form (0 Entries)                  |                          |  |
| D 2021SP CR 101 PLO3 (1 Entries)                             |                          |  |
| 2021SP CR 101 PLO3 (1 Entries)                               |                          |  |
| 0.2021SP CR 101 PLO3 (1 Entries)                             | 2 <b>.</b> .             |  |
|                                                              |                          |  |
|                                                              | Gancel Select Dimensions |  |

Click or unclick the dimensions you wish to pull data from. If you are uncertain, this might be all of them. However, if the rubric covers multiple learning outcomes or only parts of it relate to the learning outcome, you would only choose those items.

| Explanation of issues                                                        |  |
|------------------------------------------------------------------------------|--|
|                                                                              |  |
| Evidence .                                                                   |  |
| Selecting and using information to investigate a point of view or conclusion |  |
| Influence of context and assumptions                                         |  |
| Student's position (perspective, thesis/hypothesis)                          |  |
| Conclusions and related outcomes (implications and consequences)             |  |
|                                                                              |  |
| nf5 Dimensions Salartari                                                     |  |

You will now see the data has been entered. You can add any comments you wish, and hit submit at the bottom to complete the import.

| 3.                                                                                                    | EVALUATED RESULT                     |
|----------------------------------------------------------------------------------------------------|--------------------------------------|
| Equity and Inclusion 🔤                                                                                                    | Signature<br>Assignment Rubric PLO 3 |
| The student will be able to demonstrate the awareness, attitude, knowledge and skills required to equitably<br>angage and include people from different local and global cultures.                       |                                      |
| 🛓 Apply 🔺 Nonfunctional Verb(s) 📱 Mastered                                                                                                    |                                      |
| ⊙ COVID-19 Notes                                                                                                    |                                      |
| Signature Assignment Rubric PLO 3                                                                                                    |                                      |
| Results   Import From Anthology Rubrics                                                                                                    | Clear                                |
| Record individual student results from assessments/assignments by importing from Anthology Rubrics.                                                                                                    |                                      |
| Selected Assessment<br>2021SP CR 101 PLO3                                                                                                    |                                      |
| 5 of 5 Dimensions Applied - ( <u>view / edit</u> )                                                                                                    |                                      |
| > View Student Data                                                                                                    |                                      |
| Supporting Information                                                                                                    |                                      |
| Provide context for the entered results by further describing the assessment.                                                                                                    |                                      |
| Summary/Analysis of Findings                                                                                                    |                                      |
|                                                                                                    |                                      |
| Please describe any analysis you performed on the data and/or information from your input and interpret<br>what the data says about student strengths and weaknesses in performing the learning outcome. |                                      |
| Use of Results                                                                                                    |                                      |
| What changes or actions do you recommend the program take, based on these findings?                                                                                                    |                                      |
| Add Use of Results                                                                                                    |                                      |
|                                                                                                    | Create                               |
|                                                                                                    |                                      |
|                                                                                                    | Cancel Submit                        |
|                                                                                                    |                                      |

If additional students are scored using the rubric, you can go back into the results and click on "view student data" above. Click "refresh results" and the additional students' data will be automatically added.

| Selected Assessment<br>2021 <mark>S</mark> P CR 101 PLO3 |                              |
|----------------------------------------------------------|------------------------------|
| 5 of 5 Dimensions App                                    | olied - ( <u>view / edit</u> |
| ✓ Hide Student Data                                      |                              |
| -                                                        |                              |